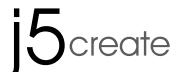

# Android USB to VGA / HDMI **Display Adapter**

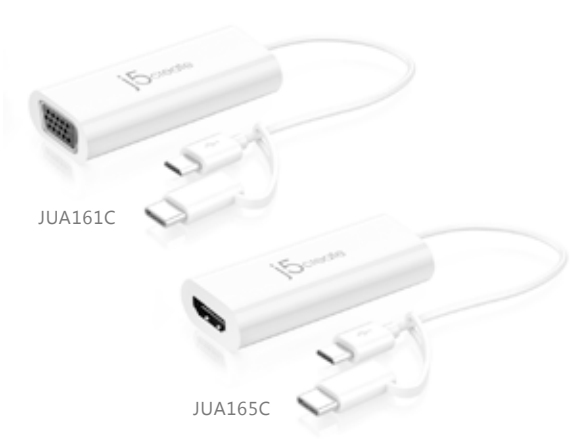

EN : Ouick Installation Guide ES : Guía De Instalación Rápida DE : Kurzanleitung Für Installation FR : Guide D'installation Rapide

CZ : Rychlý Průvodce Instalací HU : Gyors Telepítési Útmutató 日本語:クイックインストールガイド **繁中文**:快速安裝手冊

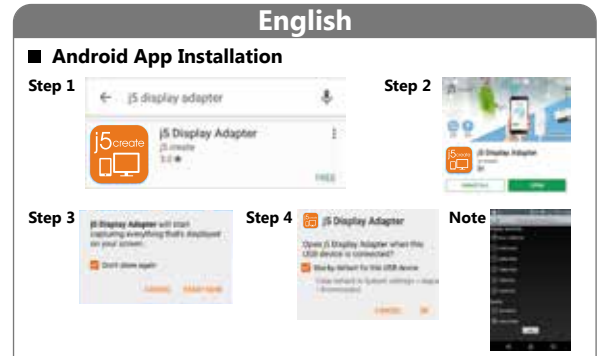

Go to the Google Play Store and search for the app named: j5 Display Adapter.

Step 2 Install and open the j5 Display Adapter app.

## Step 3

Check "Don't show again" when you see the pop-up window and then click "Start

### Step 4

Connect the JUA161C/165C to your android phone, and check "Use as default app" and then click "OK". Now you are ready to use the JUA161C/165C.

#### Step 5

After the app is installed, you can plug-and-play every time you connect the JUA161C/165C

#### Note

- In order to save the battery your phone's screen will darken automatically when you connect the JUA161C/165C. Once you disconnect the JUA161C/165C or use the phone, the screen will return to its original brightness.
- Please go to the j5 display adapter App and click the to adjust your resolution

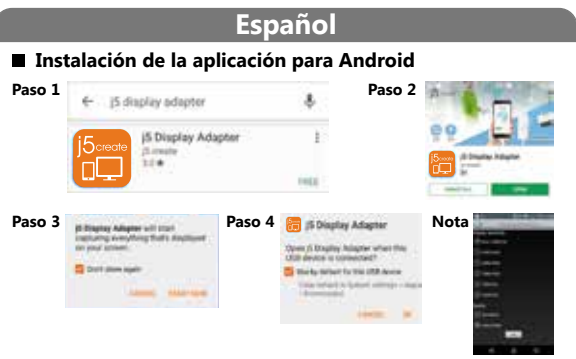

#### Paso 1

Vaya a Google Play Store y busque la aplicación llamado: j5 Display Adapter

Paso 2 Instalar y abre la aplicación llamado j5 Display Adapter

#### Paso 3

Margue "No mostrar de nuevo" cuando vea la ventana emergente y haga clic en "Iniciar abora'

#### Paso 4

Conecte el JUA161C / 165C a su teléfono android, y margue "USB por defecto" y luego haga clic en" Aceptar ". Ahora ya está listo para usar el JUA161C / 165C

#### Paso 5

Después de que la aplicación esté instalada, puede conectar y usar cada vez que conecte el IUA161C / 165C

- Para guardar la batería, la pantalla del teléfono se oscurecerá automáticamente cuando Conecte el JUA161C / 165C. Una vez que desconecte el JUA161C / 165C o Utilizar el teléfono, la pantalla volverá a su brillo original.
- Vava a la aplicación del j5 display adapter App y haga clic en para ajustar la resolución.

# Francais

#### Installation de l'application Android Étape 1 ← j5 display adapter 5 Display Adapter (Loreate 21.4 Étape 3 Étape 4 🔚 🕫 Display Adapter If Display Adapter will study rationing wanyhousy that's it tim your account. Open & Display Inlights when the USB device is convected? Cont dam agent The ball of the Tay No. of the Control of the Control of the Contr Time industry in Second solitings - many states in

Accédez à Google Play Store et recherchez l'application nommée: j5 Display Adapter

#### Étape 2

Installez et ouvrez l'application j5 Display Adapter

#### Étape 3

Veuillez cocher "Ne pas afficher à nouveau" lorsque vous voyez la fenêtre pop-up, puis cliquez sur "Démarrer maintenant"

#### Étape 4

Connectez le JUA161C / 165C à votre téléphone android et cochez «USB par défaut pour ce périphérique USB», puis cliquez sur «OK». Vous êtes maintenant prêt à utiliser le JUA161C / 165C

#### Étape 5

Une fois l'application installée, vous pouvez brancher et jouer à chaque fois que vous connectez le JUA161C / 165C.

#### Remarque

- Pour économiser la batterie, l'écran de votre téléphone s'assombrit automatiquement quand vous connectez le JUA161C / 165C. Une fois que vous débranchez le JUA161C / 165C ou utilisez le téléphone, l'écran revient à sa luminosité d'origine
- Veulliez accéder l'appli j5 display adapter et cliquez
  pour ajuster votre résolution

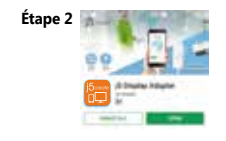

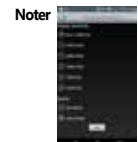

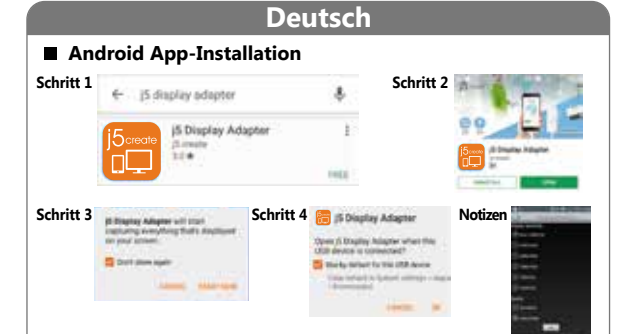

#### Schritt

Gehen Sie zum Google Play Store und suchen Sie nach der App namens: j5 Display

## Schritt 2

Installieren und öffnen Sie die j5 Display Adapter App

#### Schritt 3

Überprüfen Sie "Nicht wieder anzeigen", wenn Sie das Popup-Fenster sehen und klicken Sie dann auf "Jetzt starten"

#### Schritt 4

Verbinden Sie das JUA161C / 165C mit Ihrem Android-Telefon und überprüfen Sie "USB standardmäßig für dieses USB-Gerät" und klicken Sie dann auf "OK". Jetzt können Sie mit dem JUA161C / 165C arbeiten

#### Schritt 5

Nachdem die App installiert ist, können Sie iedes Mal, wenn Sie den JUA161C / 165C anschließen, Plug-and-Play durchführen,

#### Hinweis

- Um die Batterie zu speichern, wird der Bildschirm des Telefons automatisch dunkler, wenn Verbinden Sie den JUA161C / 165C. Sobald Sie den JUA161C / 165C oder Verwenden Sie das Telefon, wird der Bildschirm auf seine ursprünaliche Helliakeit zurück.
- Gehen Sie auf die j5 Display Adapter App, um Ihre Auflösung anzupassen.

# STOP!

If you have any problems with this product please contact our technical support team before returning it to the store.

## TECHNICAL SUPPORT

Customer Service : 888-988-0488 Technical Support : 888-689-4088 Email: service@j5create.com Service Hours Mon. - Fri. 10:00 - 18:00 E.S.T Live Chat : www.j5create.com/livechat Support Ticket : tickets.j5create.com

#### SOPORTE TÉCNICO

Número gratuito : +1-888-988-0488 Horas de operación : Lun - Vier : 10:00 -18:00 U.S.A-E.S.T Correo electrónico : service@j5create

#### TECHNISCHER SUPPORT

Kostenloser Anruf bei :+1-888-988-0488 Sprechstunden : Mon.-Frei, 10.00 – 18.00 U.S.A-E.S.T E-mail : service@i5create.com

#### SUPPORT TECHNIQUE

Numéro gratuit : +1-888-988-0488 Heures d'ouverture : lun.-Ven. 10:00 - 18:00 U.S.A-E.S.T Email : service@j5create.com

#### TECHNICKÁ PODPORA

Zákaznická linka : 888-988-0488 Technická podpora : 888-689-4088 Mon - Frei, 10.00 – 18.00 U.S.A-E.S.T E-mail : service@i5create.com Online Chat : www.i5create.com/livechat Žádost o pomoc : tickets.i5create.com

#### TECHNIKAI SEGÍTSÉG

Vevőszolgálat (angol nyelven) : 888-988-0488 Technikai támogatás (angol nyelven) : 888-689-4088 Mon.-Frei. 10.00 - 18.00 U.S.A-E.S.T E-mail : service@j5create.com Live Chat : www.j5create.com/livechat Support Ticket : tickets.j5create.com

#### テクニカルサポート

お客様相談センター・03-4590-7650 電子メール: j5 support@solnet.ne.jp テクニカルサポートやその他のご相談は下記 の時間にくださいますようお願い申し上げます 営業時間:平日:9:30-11:30/13:30-17:30

#### 技術支援資訊

美國客服專線:+1-888-988-0488 台灣客服專線:+886-2-2269-5533#19 客服時間: 星期一至星期五10:00-18:00(台灣時間) Email信箱:service.tw@i5create.com

#### Českv Android App Instalace Krok 2 Krok 1 ← j5 display adapter H 15 Display Adapter (Loreater (Edmanter Indianter) 214 -- sector and Krok 3 Krok 4 🔚 (5 Display Adapter Poznámky If Disator Advance will start rationing everything that's deployed tim your account. New A Display Inlaster when the USUB device is convected? Contration again The Is to be the the time of the second Units included to Spherel solitings - Aug -

- Přejděte na Google Play a vyhledejte aplikaci s názvem: J5 Displav Adapter

### Krok 2

Instalovat a otevírat J5 grafická karta app

#### Krok 3

Zkontrolujte prosím "nezobrazovat znovu", když vidíte pop-up okna a potom klepněte na tlačítko "Start Now"

#### Krok 4

Připojte JUA161C / 165c do svého telefonu a zkontrolujte "USB ve výchozím nastavení pro toto zařízení USB" a potom na tlačítko "OK". Nyní iste připraveni použít JUA161C / 165c

#### Krok 5

Po instalaci aplikace, můžete si plug-and-plav při každém připojení k JUA161C /

#### Poznámka

- Za účelem šetření baterie obrazovce telefonu se automaticky při ztmavit Připojíte-li JUA161C / 165C. Jakmile odpojíte JUA161C / 165c. nebo používat telefon, obrazovka se vrátí ke svému původnímu jasu.
- Přeiděte na nebo J5 Displav Adapter aplikaci upravit rozlišení.

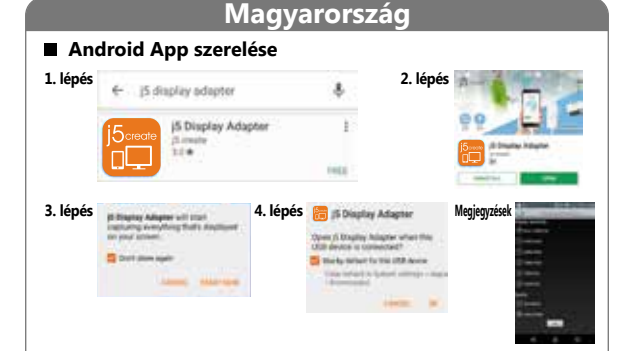

Menj a Google Play Store és keressen az alkalmazás neve: J5 Display Adapter

#### 2. lépés

Telepítse és nyissa meg a J5 Display Adapter app

#### 3. lépés

Kérjük, ellenőrizze a "Ne jelenjen meg többé", amikor megjelenik a pop-up ablakot, maid kattintson a "Start Now'

#### lépés

Csatlakoztassa a JUA161C / 165C a Android telefon, és ellenőrizze az "USB alapértelmezés szerint az USB-eszközt", majd az "OK" gombra. Most már készen áll, hogy használia a JUA161C / 165C

#### 5. lépés

Miután az alkalmazás telepítve van, akkor a plug-and-plav minden alkalommal. amikor csatlakoztatia a JUA161C / 165C.

#### jegyzet

 Annak érdekében, hogy mentse az akkumulátor a telefon képernyője elsötétül automatikusan csatlakoztatia a JUA161C / 165C. Miután le a JUA161C / 165C vagy használia a telefont, akkor a képernyő visszatér az eredeti fényerejét

 Kérjük, látogasson el, vagy a J5 Display Adapter app, hogy módosítsa a felhontást

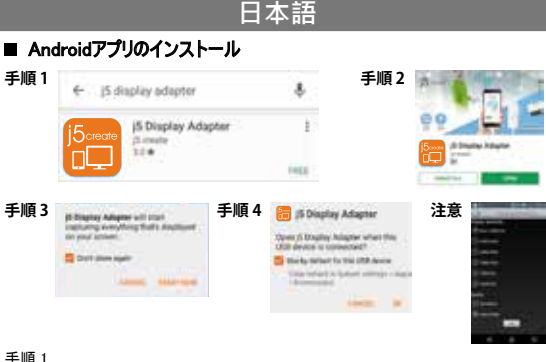

Google Playストアにアクセスして、次の名前のアプリを検索します:i5ディスプレイアダプタ

手順 2 i5 Display Adapterアプリをインストールして開く

#### 手順3

ポップアップウィンドウが表示されたら「表示しない」にチェックを入れ、「今すぐ開始」をクリックしてく ださい。

#### 手順 4

JUA161C / 165Cをお使いのAndroid端末に接続し、「このUSBデバイスをデフォルトで使用する」 をチェックし、「OK」をクリックします。これで、JUA161C / 165Cを使用する準備ができました。

#### 手順 5

アプリのインストール後は、JUA161C / 165Cを接続するたびにプラグアンドプレイで使用すること ができます。

#### 注意

● 雷池を節約するために、携帯電話の画面は自動的に暗くなりますか JUA161C / 165Cを 接続します。JUA161C / 165Cまたは 電話を使用すると、画面は元の明るさに戻ります。 ● 解像度を調整する場合は、i5 display adapter アプリにアクセスし、 をクリックして調整

して下さい。

# 繁中文

#### ■ Android APP安装 步驟1 ← j5 display adapter **j5 Display Adapter** (5. creater 21.4 步驟 3 步驟 4 🔚 ji Diaptay Adapter Further Advanced will strated in rationing everything that's deplice tim your account. New Although history when the Utill device is consected? Contration again The la telest for the URA device Time industry in Spheric suffrage - the discontinued of statute in

步驟 1 請先點選Google Play商店,輸入關鍵字i5 Display Adapter

#### 步驟 2 安裝並打開i5 Display Adapter APP

#### 步驟3

當您看到彈出窗口,勾選"不要再顯示",然後點擊"立即開始"

#### 步驟 4

將JUA161C / 165C連接到您的Android手機,並勾選"預設用於這個USB裝置" ,然後點聲"確定"。現在您可以使用JUA161C / 165C了

### 步驟 5

安裝APP後,您可以在每次連接JUA161C/165C時即插即用。

#### 注意

• 為了保存電量,當您連接JUA161C / 165C,手機螢幕會自動變暗。 一日 離開JUA161C / 165C或使用手機,螢幕會恢復到原來的亮度。

• 請至i5 Display Adapter APP並點擊 以調整解析度。

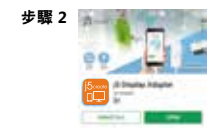

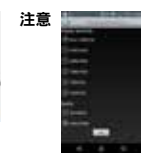

#### The User Manual

Contains detailed instructions and a troubleshooting section, many common issues can be easily resolved by reading the user manual.

## Online Support

Please visit the i5create website (www.i5create.com) to find the latest software for your device. If you are still experiencing issues, you can submit a trouble ticket through our i5 web support. Your ticket will be responded to within 24 hours.

### Telephone Support

Please call us @ +1-888-689-4088 and one of our support technicians will be very happy to assist you. We stand behind our products and it is our goal to provide you with world class support

- Regulatory Compliance : FCC / CE / RCM / VCCI / BSMI
- Reglas de Conformidad : FCC / CE / RCM / VCCI / BSMI
- Regulatorische Erfüllung : FCC / CE / RCM / VCCI / BSMI
- Conformité réglementaire : ECC / CE / RCM / VCCI / BSMI
- 法規制の遵守: FCC / CE / RCM / VCCI / BSMI
- 認證·FCC / CE / RCM / VCCI / RSMI

#### Limited Warranty

i5create offers a limited 1-year warranty. User's wear & tear damage is not included. The user shall call or e-mail i5create's customer service with information regarding the defect(s) of the product and obtain a return authorization number. Users are responsible for one way return freight cost and we will take care of one way freight back. In order to obtain a return authorization number, users should have the following information handy when calling or emailing the service team:

- (i) a copy of the original purchase invoice to verify your warranty
- (ii) a product serial number
- (iii) a description of the problem
- (iv) customer's name, address, and telephone number

j5create does not warrant that the operation of the product will be uninterrupted or error-free. 5create is not responsible for damage arising from failure to follow instructions relating to the product's use. This warranty does not apply to: (a) consumable parts, unless damage has occurred due to a defect in materials or workmanship; (b) cosmetic damage, including but not limited to scratches, dents and broken plastic on ports; (c) damage caused by use with non-j5create products: (d) damage caused by natural disasters (flood, fire, earthquake, lighting strike, typhoon etc.,); (e) damage caused by human misuse (lost, accident, abuse, misuse or other external causes); (f) damage caused by operating the product outside the permitted or intended uses described by 5create; (g) damage caused by service (including upgrades and expansions) performed by anyone who is not a representative of iscreate or a iscreate Authorized Service Provider: (h) a product or part that has been modified to alter functionality or capability without the written permission or 5create; or (i) if any 5create serial number on the product has been removed or defaced. If such a situation occurs, i5create will calculate the cost of materials and repair for your reference. This warranty is given by i5create in lieu of any other warranties expressed or implied.

Copyright© 2017 i5create. All rights reserved. All trade names are registered trademarks of their respective owners. Features and specifications are subject to change without notice. Product may not be exactly as shown in the diagrams.